# 12 Ideen zum Loslegen

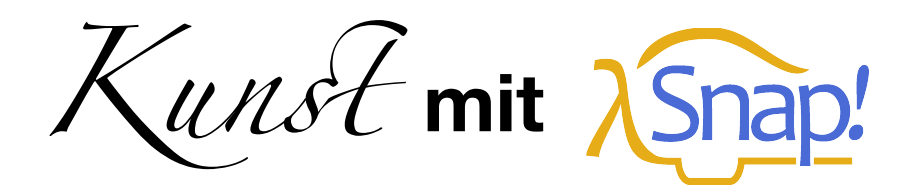

snap.berkeley.edu/run

#### 1. Bewege und Zeichne

Den Pfeil in der Mitte, auch "Sprite" genannt, kannst du mit den blauen Blöcken bewegen. Jede Sprite hat einen eingebauten, unsichtbaren Malstift, den sie hinter sich herzieht. Probiere es einfach mal aus!

Übrigens: du kannst einfach auf jeden Block klicken, um ihn direkt auszuführen

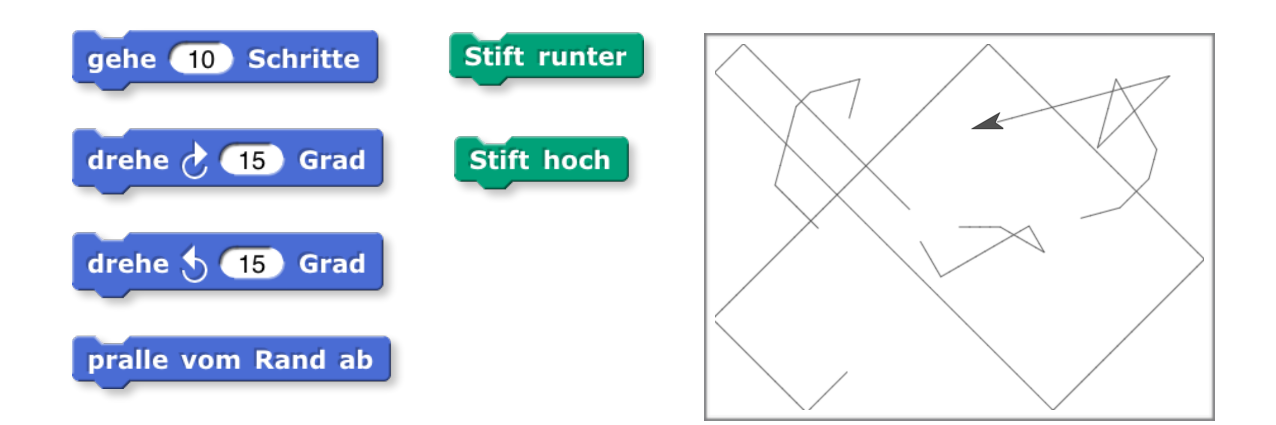

#### 2. Zurücksetzen

Mit diesen Blöcken kannst du die Sprite von überall wieder in die Mitte zurücksetzen, und die Zeichnungen löschen. Am Besten lässt du sie einfach in deinem Fenster herumliegen.

- 1 -

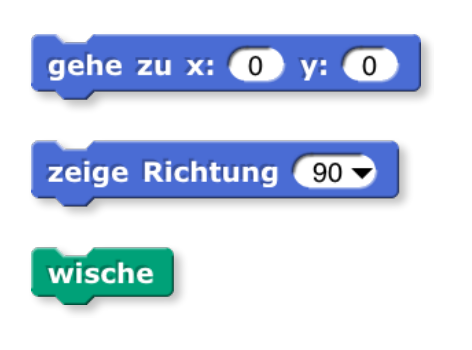

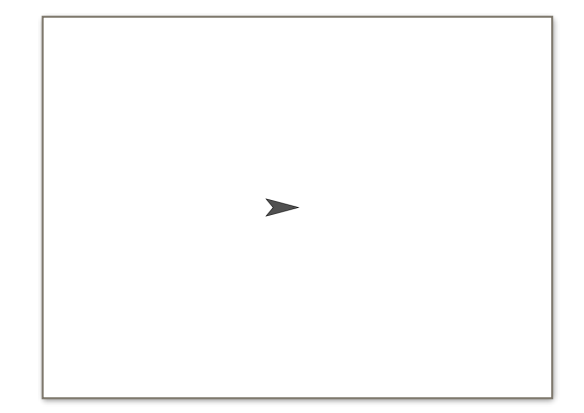

# 3. Bau' einen Stapel und spiele mit Schleifen

Blöcke lassen sich zu Stapeln - auch "Programme" genannt - zusammenschnappen. Wenn du auf ein Programm klickst, werden die Blöcke darin von oben nach unten ausgeführt. Mit C-förmigen Schleifen kannst du ein Programm einen Stapel von Blöcken wiederholen lassen. Auf diese Weise kannst du mit wenigen Blöcken komplexe Bilder machen:

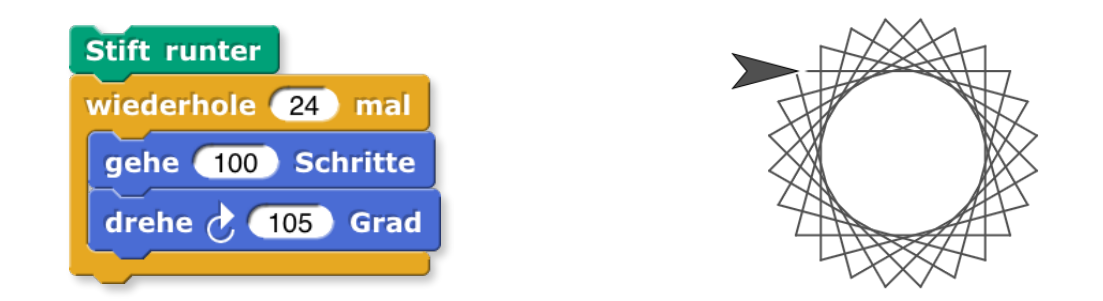

Es gibt auch eine "fortlaufende" Schleife, die erst dann wieder aufhört, wenn du den roten Stoppknopf drückst. Damit kannst du z.B. ganz gut Animationen bauen. Es gibt auch einen blauen Block, der die Sprite vom Bühnenrand abprallen lässt. Damit kannst du verhindern, dass der Malstift "verloren" geht oder in den nicht sichtbaren Bereich wandert. Wenn du den "pralle vom Rand ab" Block verwendest, sieht es schöner aus, wenn du den Drehpunkt des Stiftes in die Mitte setzt, anstatt an die Spitze. Das kannst du im "Kostüme" Reiter durch Rechtsklick auf das Pfeilsymbol machen:

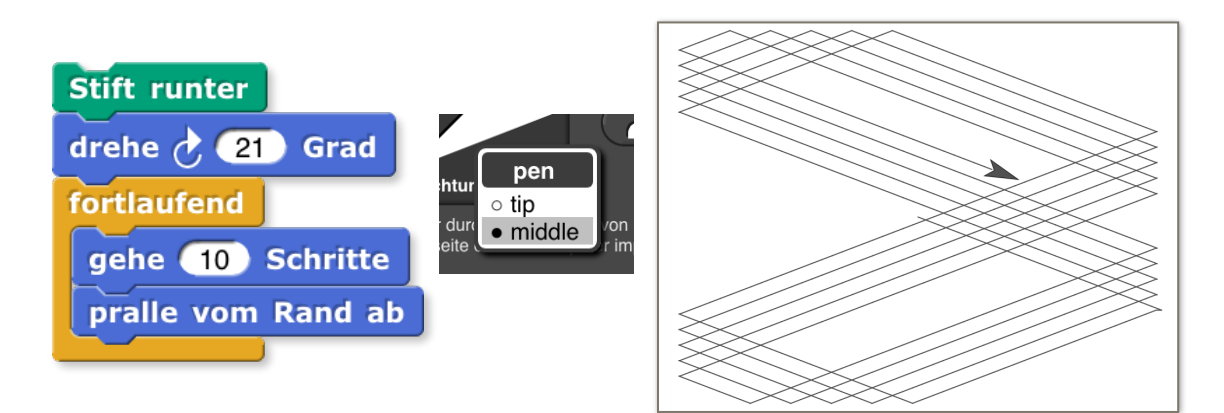

Wiederholungen können selbst wiederholt werden, wenn du Schleifen ineinander verschachtelst. Damit kannst du z.B. ein Sechseck fünfmal jeweils leicht verdreht malen:

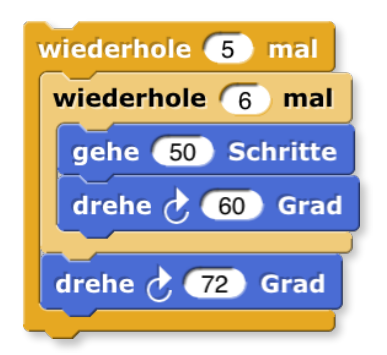

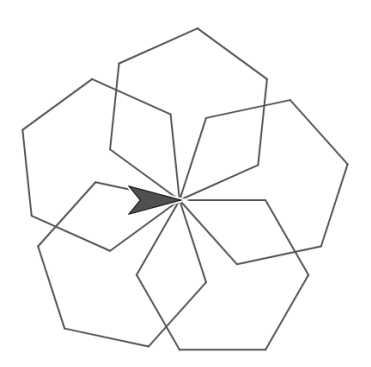

### 4. Wage den Zufall

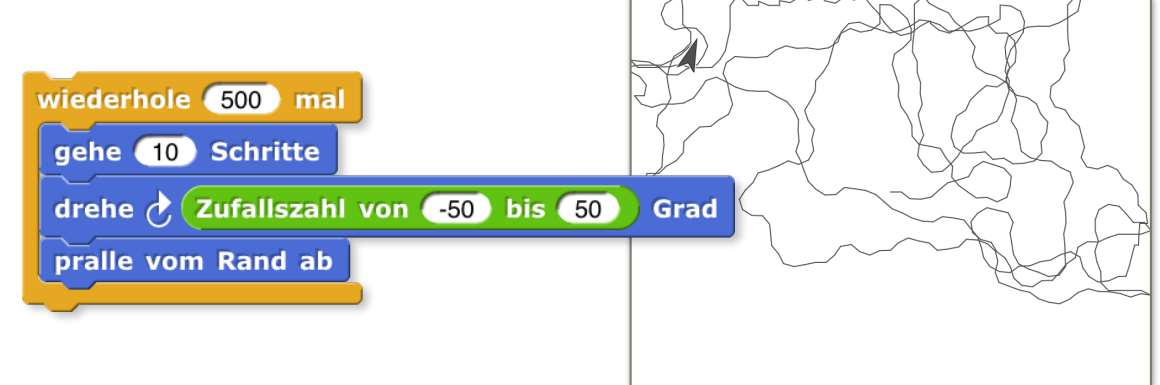

# 5. Verändere die Stiftdicke

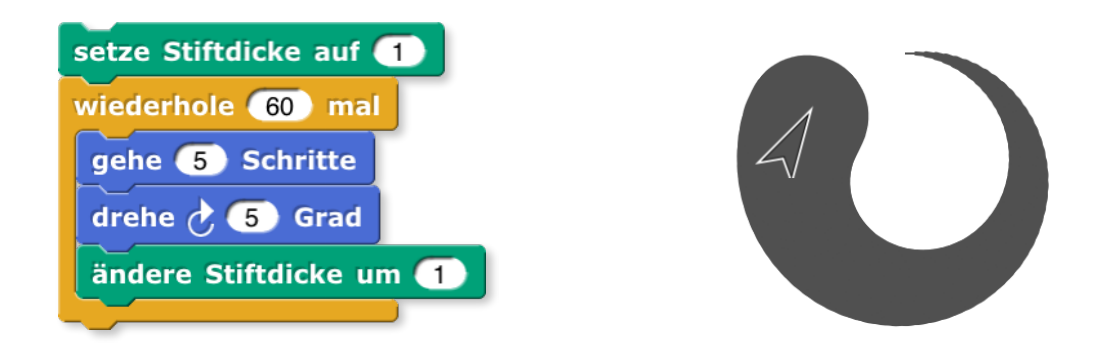

# 6. Versuch's mit Farbe

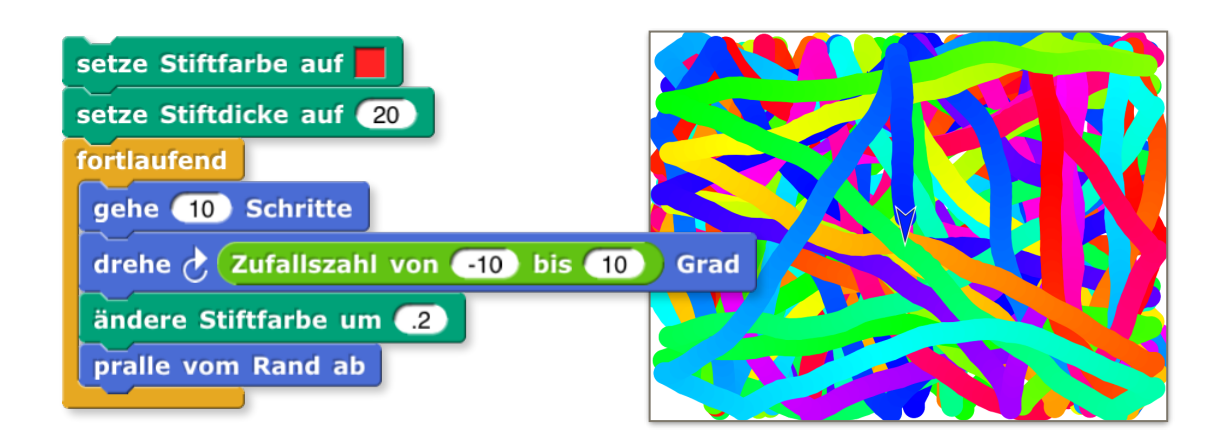

# 7. Entdecke Variablen

Variablen sind Platzhalter für Dinge, die sich verändern können. Die Spirale in diesem Bild verändert z.B. ihre Strichlänge bei jeder Wiederholung.

Manche Blöcke haben eine "eingebaute" Variable.

| for (i) = (1) to (300) |
|------------------------|
| gehe 🚺 Schritte        |
| drehe 👌 121 Grad       |
|                        |

Übrigens: Viele Blöcke kannst du nachträglich dazuladen. Die "For" Schleife, z.B. findest du in den "Tools" (Werkzeugen).

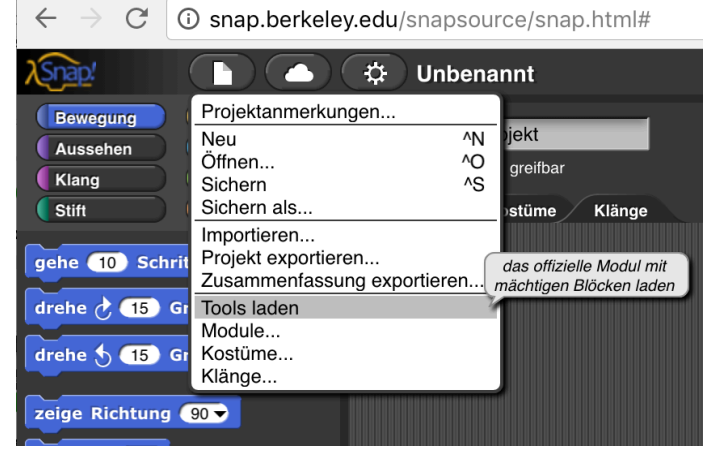

Variablen sind das, was einen Computer flexibel macht.

Was kannst du noch mit Variablen anstellen?

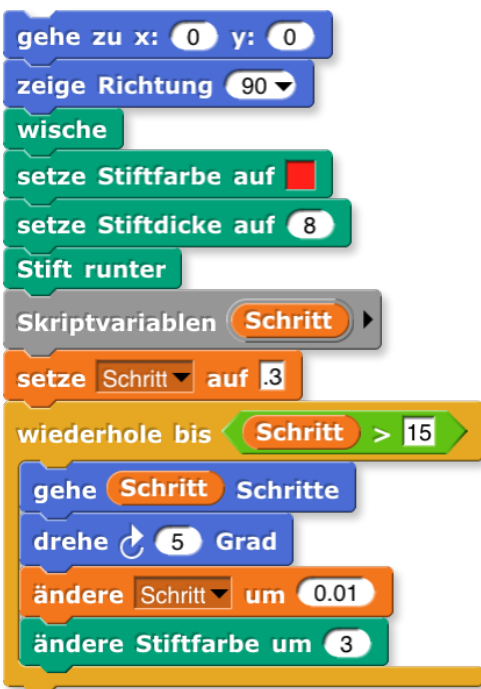

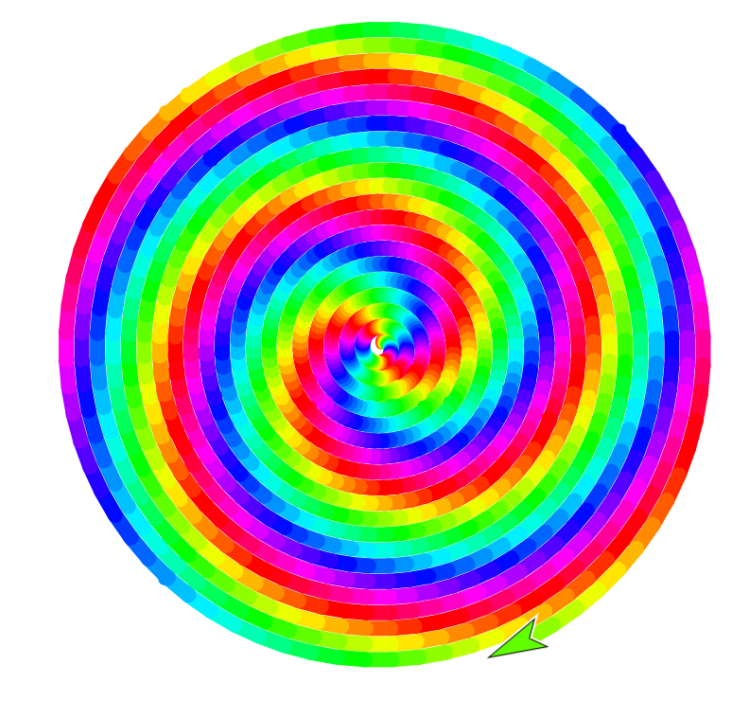

## 8. Male Kostüme und stemple

Anstatt zu zeichnen kannst du auch stempeln. Dann hinterlässt das Objekt einen Abdruck dort, wo es gerade ist. Auf diese Weise kannst du Sprites an verschiedene Stellen bewegen, und Abdrücke hinterlassen, und so ein Bild stempeln.

| Wenn 🗨 angeklickt                       |
|-----------------------------------------|
| fortlaufend                             |
| gehe zu x: Zufallszahl von -240 bis 240 |
| Zufallszahl von -160 bis 160            |
| nächstes Kostüm                         |
| stemple                                 |

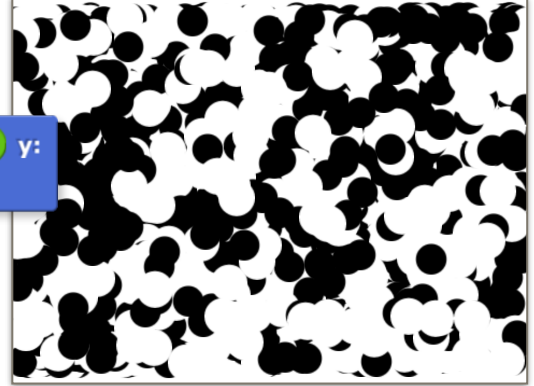

Du kannst einem Objekt verschiedene "Kostüme" anziehen. Dazu kannst du einfach beliebige Bilder importieren, indem du sie einfach in Snap hineinziehst.

Natürlich kannst du auch deinen eigenen Kostüme malen.

Übrigens: Wenn du ein Objekt "stempelst" dann hinterlässt es einen Abdruck so, wie es gerade aussieht. Wenn du es z.B. drehst oder verkleinerst, spiegelt der Abdruck das wieder. Auf diese Weise kannst du mit einem einzigen Kostüm verschiedene Effekte erreichen.

Hier siehst du ein Beispiel dafür, wie mit unterschiedlicher Größe mit Perspektive experimentiert wird:

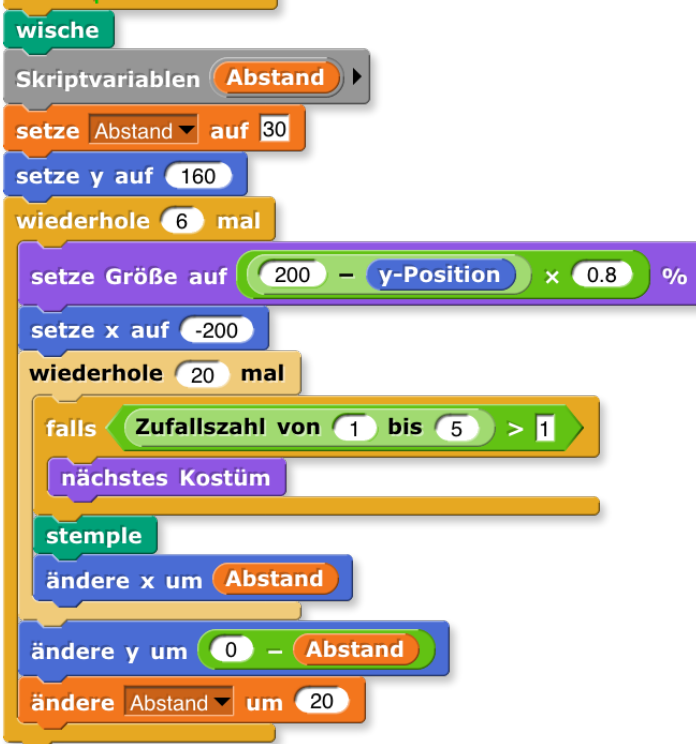

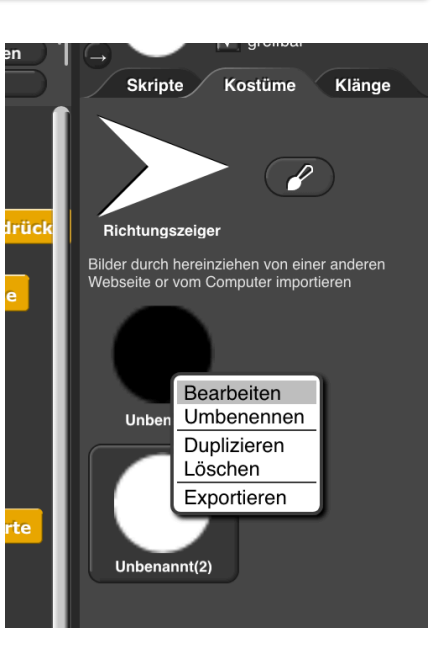

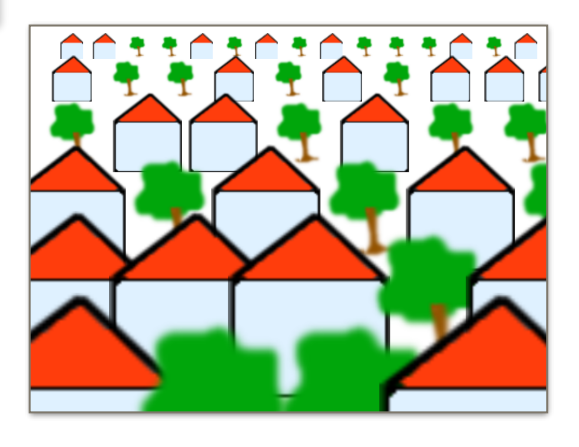

## 9. Bau' deine eigenen Blöcke

Für ein Muster, das oft und in ähnlicher Form wiederkehrt, kannst du einen eigenen Block bauen. In diesem Bild kommt z.B. eine Doppelspirale in verschiedener "Verschraubung" immer wieder vor:

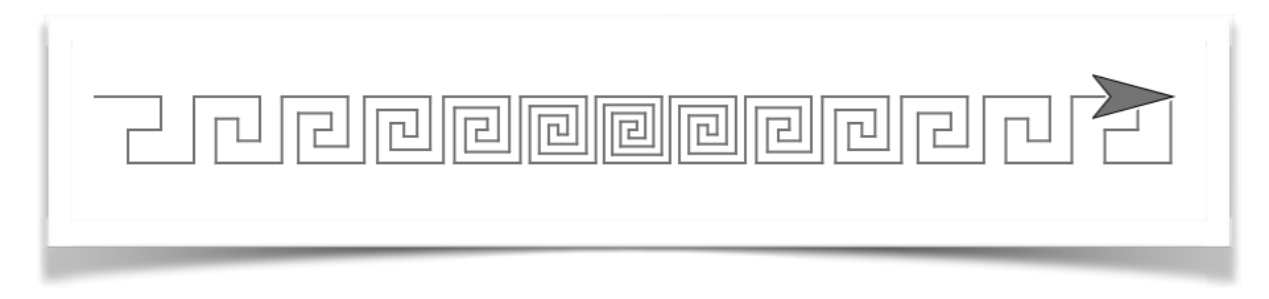

Für eine solche Aneinanderreihung kannst du eine oder mehrere Wiederholungs-Schleifen nehmen. Für die wachsende und wieder abnehmende "Faltung" eignet sich eine Variable. Für die Spirale gibt es einen eigenen Block:

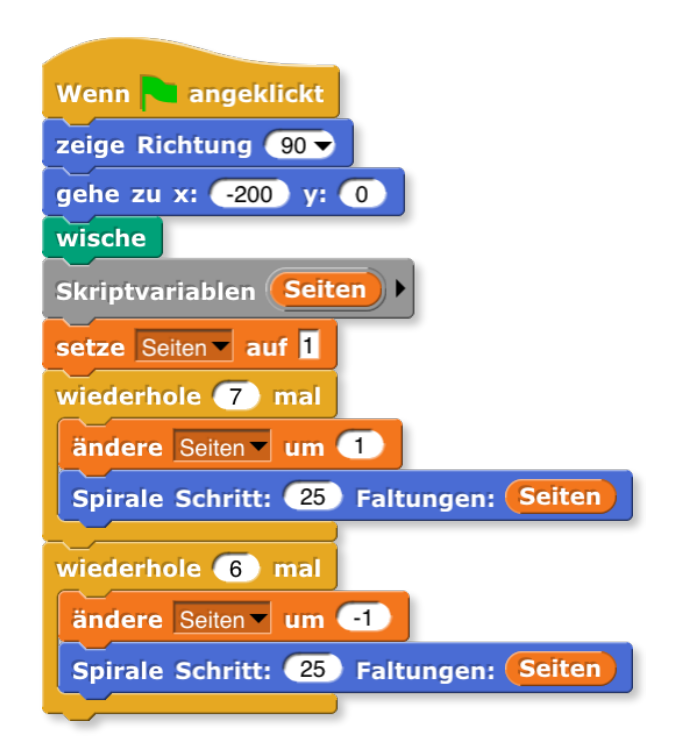

Neuer Block

2

Eigene Blöcke kannst du mit dem "Neuer Block" Knopf in der "Variablen" Schublade bauen:

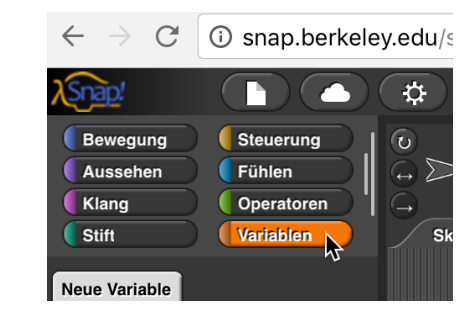

Zuerst gibst du deinem Block einen Namen, eine Form, und eine Farbe:

| Neuer          | Block                |
|----------------|----------------------|
|                |                      |
| Bewegung       | Steuerung            |
| Aussehen       | Fühlen               |
| Klang          | Operatoren           |
| Stift          | Variablen            |
| Listen         | Andere               |
|                |                      |
| Spiralo        |                      |
| Johnale        |                      |
| Befehl Funktio | n Prädikat           |
|                |                      |
| 🕤 für alle 🔵 n | ur für dieses Objekt |
|                |                      |
| ОК             | Abbrechen            |
|                |                      |

Anschließend gelangst du in ein neues Fenster, in dem du ein Programm bauen kannst, das immer dann aufgerufen wird, wenn dein Block ausgeführt wird:

| Blockeditor                                                            |
|------------------------------------------------------------------------|
|                                                                        |
| + Spirale + Schritt: + Schritt # = 30 + Faltungen: + Faltungen # = 6 + |
| Skriptvariablen delta                                                  |
| setze delta auf Schritt / Faltungen                                    |
| wiederhole (Faltungen) mal                                             |
| gehe Schritt Schritte                                                  |
| drehe 🕐 90 Grad                                                        |
| andere Schritt um delta x -1                                           |
| gehe delta Schritte                                                    |
| öndere Schritt zum delta                                               |
| drehe 5 90 Grad                                                        |
| gehe Schritt Schritte                                                  |
| drehe 👌 90 Grad                                                        |
| gehe Schritt Schritte                                                  |
| drehe 👌 🧐 Grad                                                         |
|                                                                        |
| OK Anwenden Abbrechen //.                                              |

Hier ist noch ein Beispiel für ein einfaches Muster, das du ganz oft wiederverwenden kannst: Ein Quadrat malen. Damit du mit dem gleichen Block große und kleine Quadrate malen kannst, ist die Seitenlänge als "Input" (auch "Parameter" genannt) gewählt:

| Blockeditor                                                                                                    |
|----------------------------------------------------------------------------------------------------|
| + male + ein + Quadrat + Seitenlänge +<br>Stift runter<br>wiederhole 4 mal<br>gehe Seitenlänge Schritte<br>drehe 90 Grad<br>Stift hoch |
| OK Anwenden Abbrechen //.                                                                                                    |

Mit diesem Block kannst du z.B. Bilder im Stil des deutschen Grafikers Georg Nees programmieren:

| Wenn 🍋 angeklickt                                              |
|----------------------------------------------------------------|
| verstecken                                                     |
| setze Stiftfarbe auf 📕                                         |
| Skriptvariablen Größe Abstand Spielraum +>                     |
| setze Größe ▼ auf 20                                           |
| setze Abstand ▼ auf Größe × 1.5                                |
| gehe zu x: -230 y: 170                                         |
| viederhole 460 / Abstand gerundet mal                          |
| setze Spielraum auf 🛛 🗌 🔲 🔲 💭 💭 💭                              |
| male ein Quadrat Größe                                         |
|                                                                |
| drene () Zuraiiszani von () – Spielraulii bis Spielraulii Grad |
| ändere y um 💽 – Abstand                                        |
| andere Spielraum um 2                                          |
|                                                                |
| setze y auf 170                                                |
|                                                                |

Du kannst sogar eigene Blöcke bauen, die sich selbst aufrufen! Das nennt man "Rekursion", und damit kannst du z.B. viele Formen beschreiben, die du in der Natur findest. Etwa diesen Baum hier.

Wenn du einen Block baust, der sich selber aufruft, kann es vorkommen, dass das Programm nie wieder von allein aufhört zu laufen. Du kannst aber immer den roten Stopp-Knopf drücken, um das Programm abzubrechen, und dann die Objekte wieder

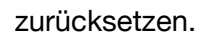

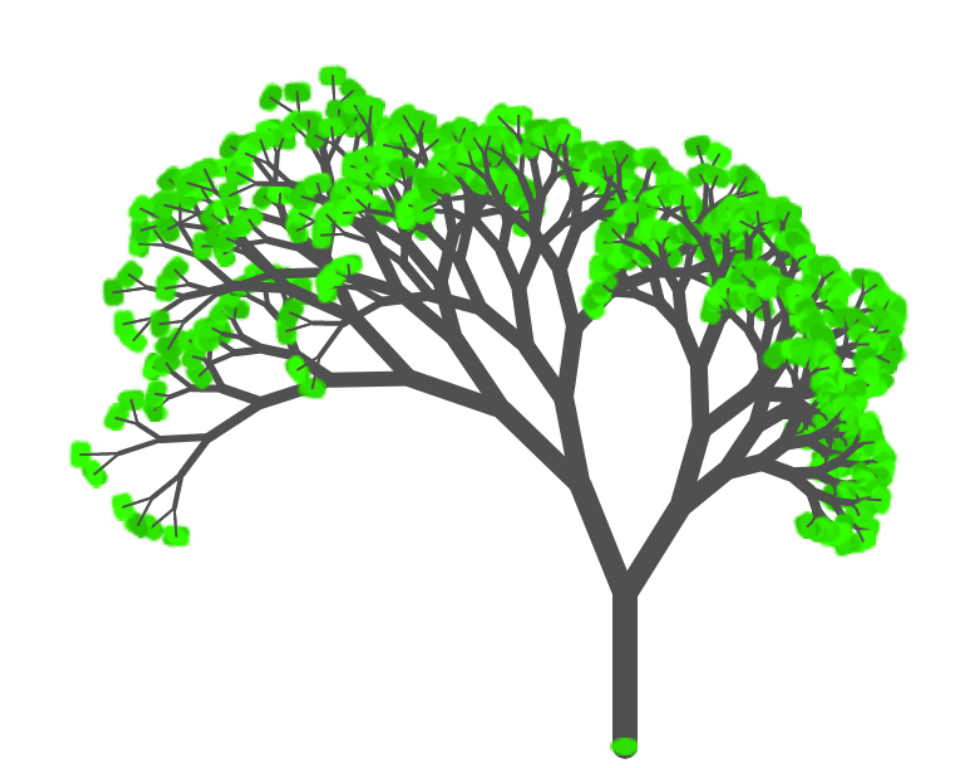

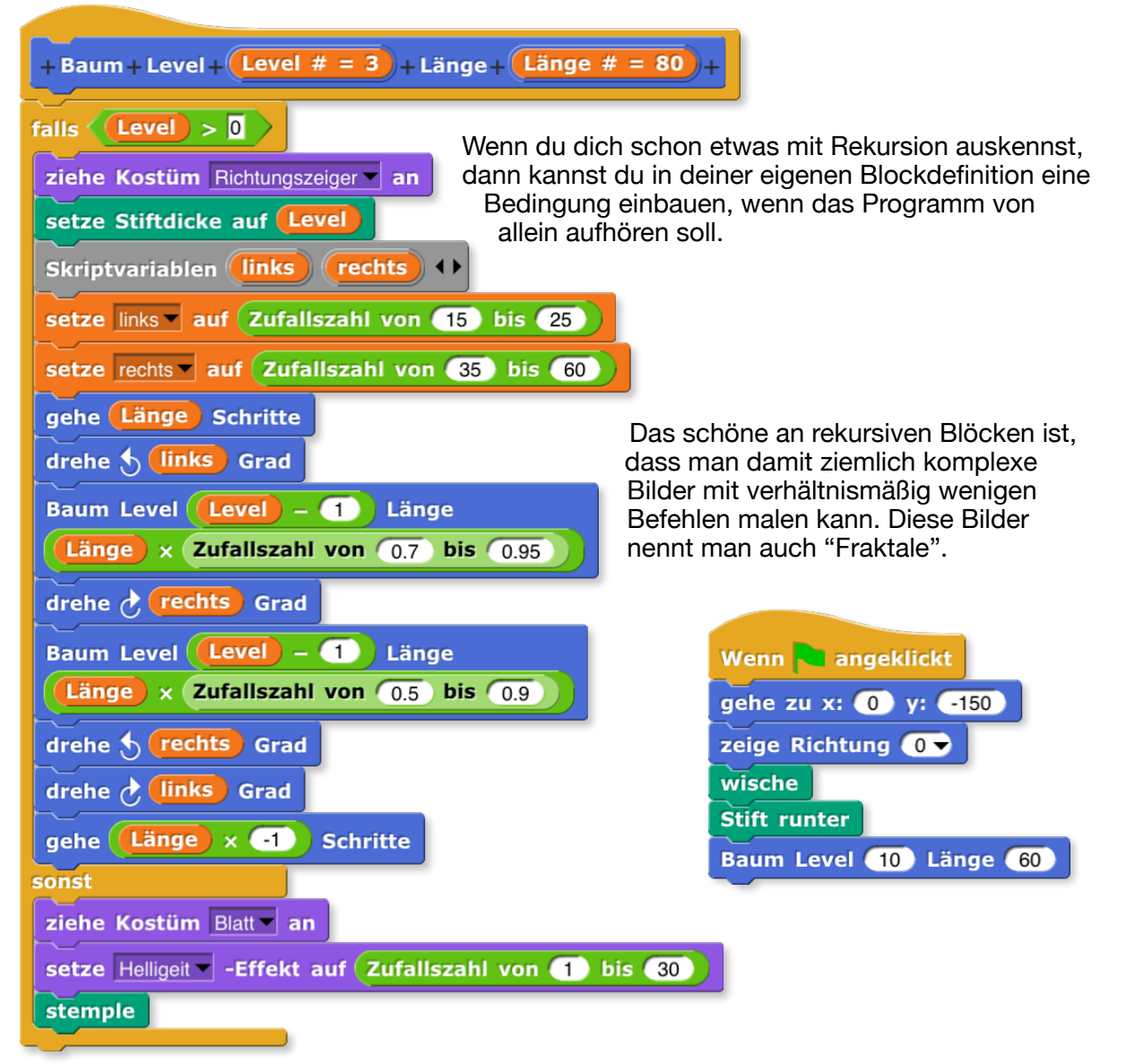

## 10. Mach's interaktiv

Manchmal macht es ganz besonders Spaß, wenn dein Programm auf dich reagiert, z.B. wenn du die Maus bewegst um etwas zu malen oder zu schreiben. Mit diesen Blöcken kannst du den Stift immer der Maus folgen lassen, und immer dann etwas zeichnen, wenn die die Maustaste gedrückt hältst. Damit du den Pfeil nicht aus versehen wegträgst kannst du ihn als "nicht greifbar" markieren:

Objekt greifbar

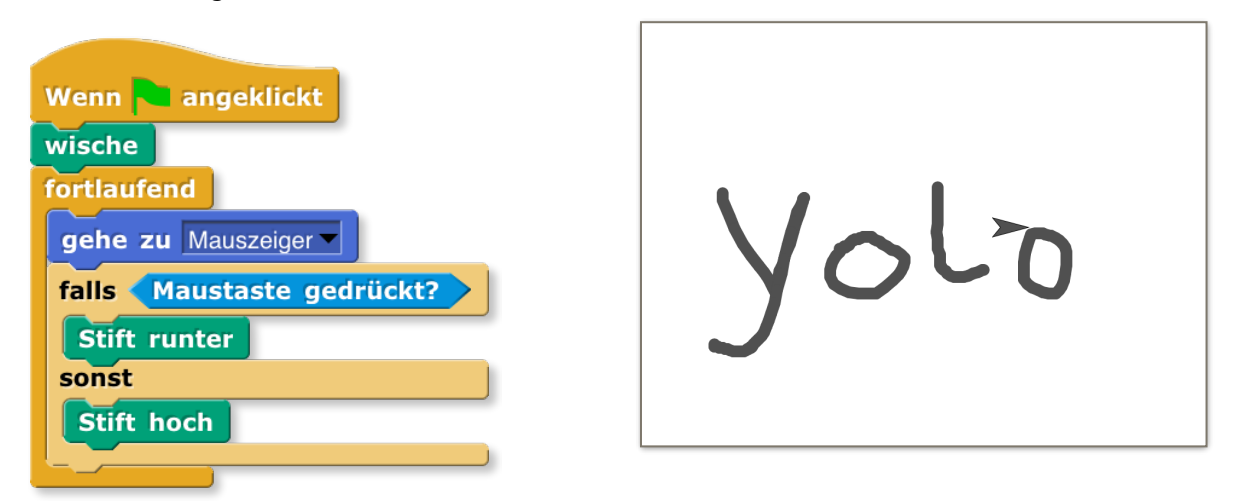

Du kannst auch ein Programm bauen, das alles spiegelt, was du malst oder schreibst:

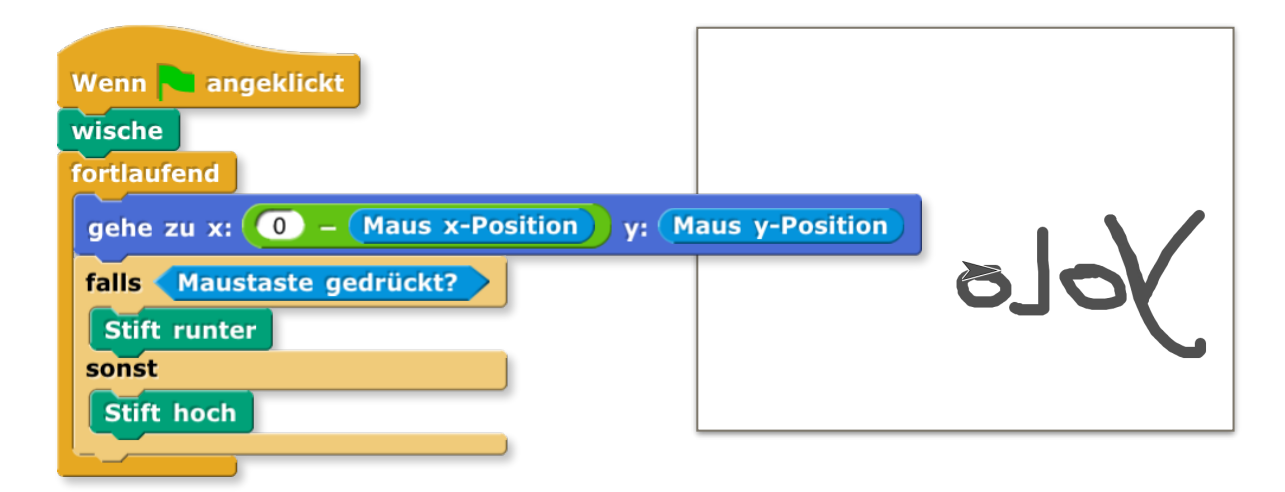

Wenn du beide Programme miteinander verbindest, indem du zwei Sprites gleichzeitig malen lässt, kannst du "Powermalen" oder ein Kaleidoskop erfinden:

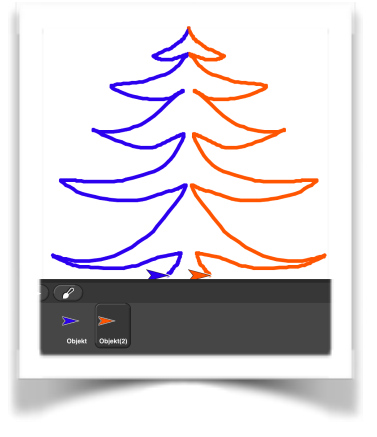

### **11. Kombiniere Objekte**

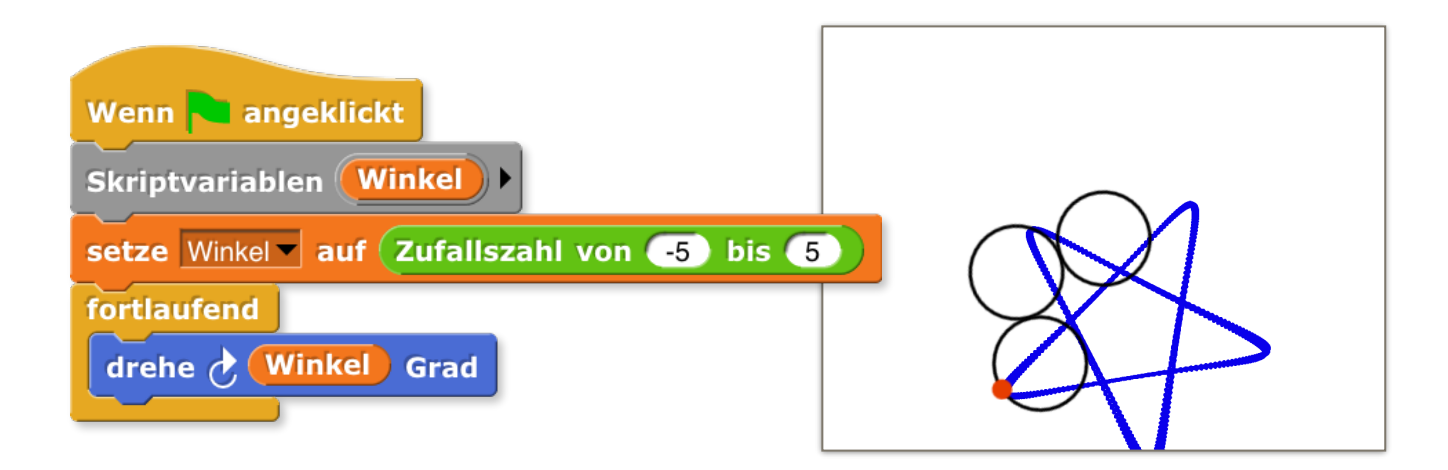

Hast du schon mal einen Spirographen zum Malen benützt? Du kannst mehrere Sprites zu einer "Maschine" zusammenbauen, indem du die Sprites einfach aneinanderfügst, ziemlich genauso, wie du Blöcke zu Programmen stapelst.

Um ein Objekt mit einem anderen zu verbinden, platzierst du es auf der Bühne genau dort, wo du es haben möchtest. Anschließend nimmst du sein Symbol mit der Maus, und ziehst es zu dem Objekt, an das zu es anheften möchtest. Wenn das "Anker"-Objekt aufleuchtet, kannst du das Symbol einfach fallenlassen, dann sind die beiden ein einziges Teil geworden. Objekt

Der "Gag" an mehrteiligen Objekten ist, dass du für jedes Teil eigene Programme schreiben kannst. Außerdem kannst du festlegen, ob sich ein Teil zusammen mit seinem "Anker" drehen soll, oder ob es frei hängt und selber bestimmt, wohin es sich dreht. Auf diese Weise kannst du z.B. ein Scharnier simulieren.

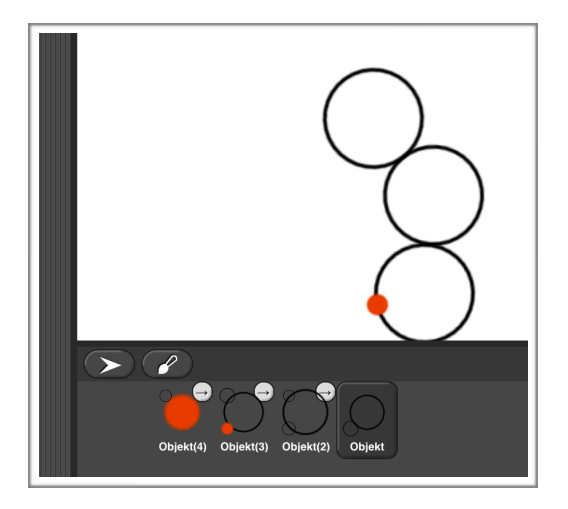

# 12. Gebiete über Klon-Schwärme

Ein Objekt kann sich klonen, und so "ausschwärmen". Auf diese Weise kannst du mit ziemlich einfachen Programmen sehr komplexe Strukturen und Bilder bewirken, weil viele sog. "Agenten" gleichzeitig daran arbeiten:

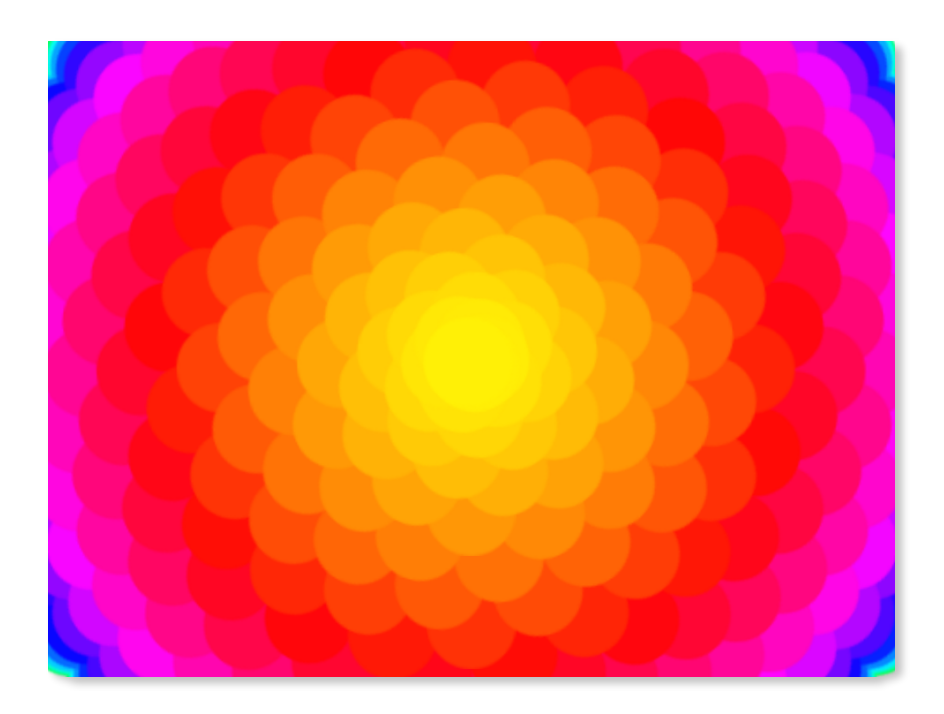

Hier siehst du ein Beispiel für eine einfache Animation mit Farbwechsel, die eine Blüte simuliert.

Was kannst du daran ändern, um es noch interessanter zu machen?

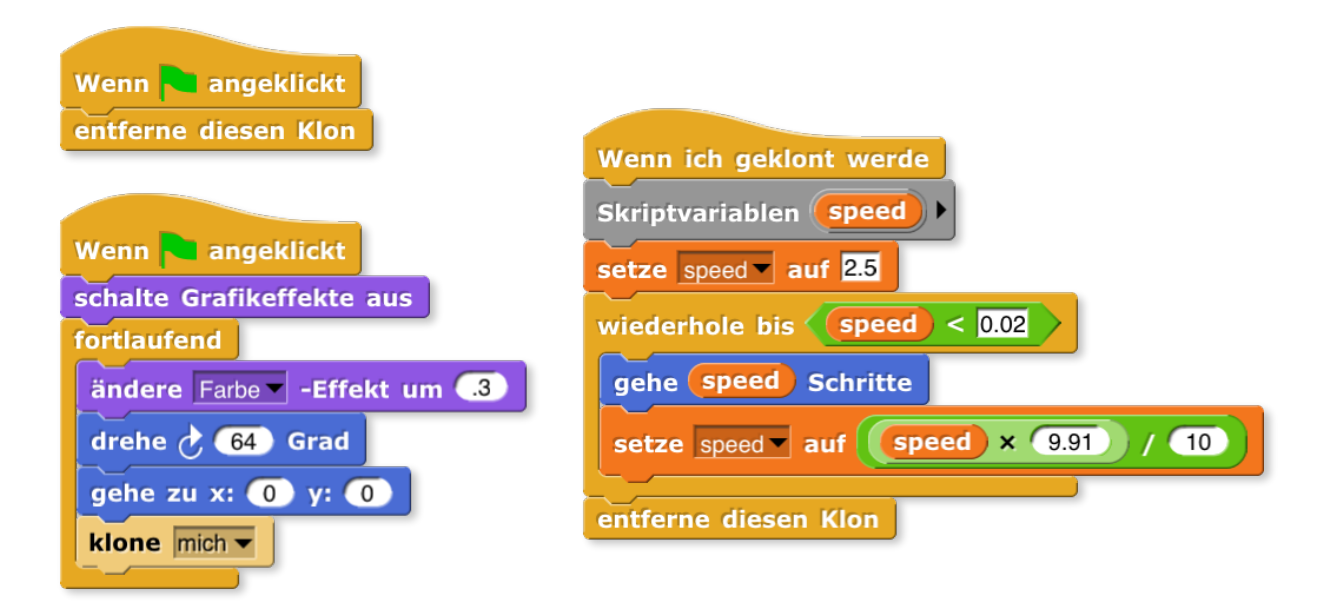